## 口座振替明細履歴登録

## 詳細手順

口座振替明細履歴からの登録

| unidian                                                 | - Nesset Storet Equire                 |                               | .iDi x                                                                                                    | ▶   口 <u>座振替明細一覧</u> 画面か                   |
|---------------------------------------------------------|----------------------------------------|-------------------------------|----------------------------------------------------------------------------------------------------|--------------------------------------------|
|                                                         | ARE WALLAND 9-60                       | Brand                         |                                                                                                    | ら「明瞭ではない」をクリックします                          |
|                                                         |                                        |                               | wi ustan usa a                                                                                                    |                                            |
| 0.1                                                     | ALI III A ALI                          |                               | - Mat 100 with 10                                                                                                    | <b>o</b>                                   |
| 35 大局信用金庫                                               |                                        |                               | and the state of the state of t |                                            |
| (上)こそ(約)品料(約)(回約3年月200×50/101426月2142)(日2日20450/101421) |                                        |                               | R970+                                                                                                    |                                            |
| +19                                                     | BA-DARK FERRE                          | NEWNER BO FIRMER              | -RA R.540                                                                                                    | │ │ 「 新期階階録 〕をクリックすると、新規                   |
| - Millio                                                |                                        | 1                             |                                                                                                    |                                            |
|                                                         |                                        |                               | Sector Contractor                                                                                                    | 一 細の豆球処理を1」いより。                            |
| 口產品                                                     | 皆明暗一寬                                  |                               | ) 2.8.8H) () H M VIGE - 1                                                                                                    |                                            |
| 編集する                                                    | 明確決選択して、「明確実更不少」」<br>後を作成する場合は、「新振怒確況」 | を押してください。<br>体系タンJを押してください。   |                                                                                                    |                                            |
| 0                                                       | the second second second second        |                               |                                                                                                    |                                            |
| 12                                                      | 第1条制                                   | 100000                        |                                                                                                    | 取引先明細一覧より明細を選択し、                           |
| 286                                                     | 2017817 (2017                          | BILD-F DI                     | annes 1                                                                                                    | ││ ( 明100000000000000000000000000000000000 |
|                                                         |                                        | REPORT AND A                  |                                                                                                    |                                            |
|                                                         |                                        | BINING BILL                   |                                                                                                    |                                            |
| 口皮板                                                     | <b>新明細一覧</b>                           |                               | -                                                                                                    |                                            |
| 1000                                                    |                                        | 61%C289446(902-948)           | 1                                                                                                    | 取引生明細二酸 トロ 明細を選択                           |
| -                                                       | -BREAKINGOWA                           | 構造者名(カナー)清平<br>・開始者名(カナー)清平   | 500-3<br>L                                                                                                    |                                            |
| 201                                                     |                                        | 100 センター1時間000<br>単1月 1004251 | and the second second se                                                                                                    | ( 明明除 」をクリックすると、登録済                        |
|                                                         | 11511111111                            | 8145375                       | 000:\$P\$0,40,1                                                                                                    |                                            |
| -                                                       |                                        | 100111233/88年                 |                                                                                                    |                                            |
| c                                                       | 111222333444                           | 100000000 B                   | 000: 設定しない                                                                                                    |                                            |
| 1.000                                                   |                                        | 7997-793<br>福山 裕子             |                                                                                                    | 「外部ファイルから明細を登録」をクリック                       |
|                                                         | 1188882222910                          | 001 センター研修001<br>普通 0028374   | 000:18787 20.1                                                                                                    | すると、外部ファイルに作成したデータ                         |
|                                                         |                                        | למ'לד ללד                     | THE REPORT OF                                                                                                    |                                            |
| 0                                                       | 222333444666                           | 002 センター研修002<br>音通 0034251   | 000:1953 20.1                                                                                                    |                                            |
|                                                         |                                        | לעיל דיזוגל                   | DOWNEXALCOMPT                                                                                                    | -                                          |
| -                                                       | 0707838760864                          | 001 センター初級001<br>普通 0773392   | 000180787 7411                                                                                                    |                                            |
|                                                         | a ra row 702004                        | オオサキ ハナコ                      | NOV BIALDING .                                                                                                    |                                            |
|                                                         |                                        |                               | 1から5時 /7件 20/26/3                                                                                                    | $      グループ名称登録   e \gamma リック g る と、$     |
| 統法機關                                                    |                                        |                               |                                                                                                    | 規のクルーフ名称登録や既に登録されて                         |
| -                                                       | 5新田 から                                 | グループ名称                        | -                                                                                                    | るグループ名称削除ができます。                            |
| 100000                                                  | 1                                      |                               |                                                                                                    |                                            |
|                                                         |                                        |                               |                                                                                                    |                                            |
|                                                         | 成訳された明確を変更します                          |                               |                                                                                                    |                                            |
|                                                         | 「確認された明治語を指導剤します                       |                               |                                                                                                    |                                            |
|                                                         | 口中接著觀燈情報的小用總支資料。1                      | ます 明線取扱数                      | 183                                                                                                    |                                            |
| 外部ファイルから川陽香室録します                                        |                                        |                               | オルから明細を登録                                                                                                    |                                            |
|                                                         | 明細ジループを取録・新聞組、ます                       | グループ名                         | 許亚維                                                                                                    |                                            |
| 展51                                                     |                                        |                               |                                                                                                    |                                            |
|                                                         |                                        | 206517-de 1-12-12-12-12       | アンテンパル 案外後によって注意とわています                                                                                                    |                                            |
|                                                         |                                        | * AM 1.1.1.20130              | AND AND REPRESENCE AND A                                                                                                    |                                            |
|                                                         |                                        |                               | A 129-291                                                                                                    |                                            |

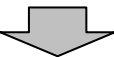

| DESIGNATE II - Normal Longer Engine                                                                                                    | _ (2 ×                         | 明細履歴登録画面が表示されます。                                                                                              |  |  |  |  |
|----------------------------------------------------------------------------------------------------|--------------------------------|----------------------------------------------------------------------------------------------------|--|--|--|--|
| HEL OIO Des Jesch Ger G Log                                                                                                    |                                |                                                                                                    |  |  |  |  |
| PRIATE CONTRACTOR                                                                                                    | al come texts                  | → (ア)過去1ヶ月に行った口座振替データが表                                                                                       |  |  |  |  |
| 3 大崎信用金庫                                                                                                    | 10-(9-4881250 WED-FE           |                                                                                                    |  |  |  |  |
| 21. + (B)2000 ERS 10 2007070 100223/2 002 2007070 1040                                                                                                    | 03701                          | ┃ 択します。                                                                                                    |  |  |  |  |
| X-V-ED-LIREN FRIRR REGREDE-NG SEGNER-RG BIRS 1                                                                                                    |                                |                                                                                                    |  |  |  |  |
| ·BARTINEDAL · COMMERCIAN                                                                                                    |                                |                                                                                                    |  |  |  |  |
|                                                                                                    | A MARKED CAR HOUSE A           |                                                                                                    |  |  |  |  |
|                                                                                                    | REN-DERMIN-X-MARKER            | 明細腹歴は「画面に5件まで表示されます」                                                                                          |  |  |  |  |
| CHITCHIEFER, TEMPSOTER, CLERC                                                                                                    |                                | 。5件以上のテータかめる場合には複数へ                                                                                           |  |  |  |  |
| / 2 <b>2</b> 99                                                                                                    |                                | ーンに表示します。                                                                                                    |  |  |  |  |
| 236 - 50/1917 (81)/ F                                                                                                    | 011000008                      |                                                                                                    |  |  |  |  |
| 明耀耀烈一覧                                                                                                    |                                | 表示された明細腹歴は「需要家番亏順」よ                                                                                           |  |  |  |  |
| •1010102 ##0012005 th:2005 th:                                                                                                    | 15.                            |                                                                                                    |  |  |  |  |
| 177                                                                                                    | 理由者もパンナー事平)<br>・理由者も小の意味(工具の開え | えか可能です。                                                                                                    |  |  |  |  |
| C Enconcencence 100                                                                                                    | 1244(5)/                       |                                                                                                    |  |  |  |  |
| 100 00:00 000 000 000 000 000 000 000 00                                                                                                    | 814530V<br>(R)111488           | 明細の選択は自動人力オフションを利用す                                                                                           |  |  |  |  |
|                                                                                                    | 2011 112                       | し <u>ることもでさ</u> まり。                                                                                           |  |  |  |  |
| - In 12/2/ HEO/1                                                                                                    | 27978 2952                     | 全て選択  をクリックすると、画面に表                                                                                           |  |  |  |  |
| ## 100001                                                                                                    | 福山 相手                          | - 示されている明細を全て指定することがで                                                                                         |  |  |  |  |
| P-8 00000                                                                                                    | 101-17-2012                    | きます。                                                                                                    |  |  |  |  |
|                                                                                                    | ante zverre en erzveren ever . | より。<br>メモ<br>既に登録されている需要家番号の指定でき<br>ません。<br>◆(ウ) 登録 をクリックします。                                                 |  |  |  |  |
|                                                                                                    |                                | <ul> <li>登録完了画面が表示され、口座振替履歴からの明細登録が完了します。</li> <li>メモ</li> <li>「」メモ</li> <li>「」四密辰都 所 開会」をクリックすると、</li> </ul> |  |  |  |  |
| * \$63.5.4/08:028 * 10.9 \$10.9 \$10.9\$ |                                |                                                                                                    |  |  |  |  |
| 登録完了                                                                                                    |                                |                                                                                                    |  |  |  |  |
| Narthiodaith rists.                                                                                                    | NN. N.                         |                                                                                                    |  |  |  |  |
| DESCRIPTION I TOPI                                                                                                    |                                | 1                                                                                                    |  |  |  |  |
|                                                                                                    |                                |                                                                                                    |  |  |  |  |
| 14                                                                                                    |                                |                                                                                                    |  |  |  |  |